# La letteratura scientifica e l'uso di PubMed

Molti dati e informazioni sulle conoscenze acquisite sulla biologia molecolare e cellulare, sui dati biomedici e sulla bioinformatica sono raccolti e organizzati in libri, per esempio nei libri di testo universitari.

Scrivere un libro spesso richiede tempi lunghi ed è difficile che nei libri si trattino anche le ultime scoperte o che vi siano informazioni sulle tecniche più recenti. Quindi, ogni volta che si vuole affrontare un determinato argomento nell'ambito della ricerca biologica, un buon testo è sempre necessario, ma costituisce solo un punto di partenza. Un secondo passo per approfondire l'argomento di interesse consiste nel cercare degli articoli *di rassegna* (anche detti *review*). Le review sono in genere scritte da scienziati e ricercatori di grande esperienza e spessore che lavorano in quel campo specifico e che ne conoscono approfonditamente la letteratura passata e recente. Le review offrono una panoramica ampia del campo di interesse, e sono in genere ricche delle necessarie *referenze*, ovvero delle informazioni per accedere ai singoli lavori scientifici che, col loro contributo, hanno portato a costruire la comprensione e le conoscenze riportate nella review (**Figura 1**). Il livello successivo di aggiornamento e di dettaglio, comunque, si raggiunge attraverso l'accesso ai singoli lavori scientifici sull'argomento di interesse (**Figura 2**), che possono essere stati pubblicati dopo la review.

Le informazioni necessarie per identificare questo lavoro sono quelle che si ritrovano nelle referenze dei libri, delle review e nei lavori stessi, e in genere si presentano in questa forma:

Wu CC, Beird HC, Zhang J, Futreal PA. (2018) FusionPathway: Prediction of pathways and therapeutic targets associated with gene fusions in cancer. PLoS Comput Biol. 14(7)

Cominciano con l'elenco degli autori (cognome e iniziali del nome), e riportano poi l'anno di pubblicazione, il titolo, la rivista (numero del fascicolo e pagina di inizio del lavoro). Per un ulteriore livello di aggiornamento può essere utile consultare anche il portale bioRxiv, che colleziona *preprint*, ovvero manoscritti non ancora accettati per la pubblicazione.

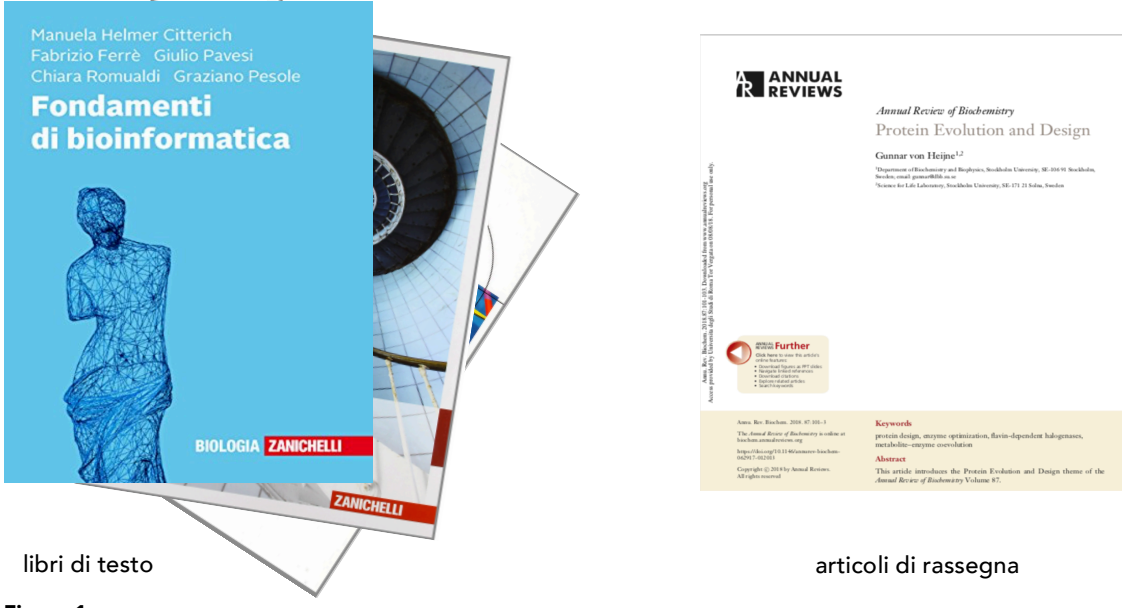

#### Figura 1

I libri di testo riportano le informazioni generali e fondamentali, a livelli che dipendono dalle scelte degli autori e degli editori. In genere le conoscenze riportate sono aggiornate a qualche mese prima della pubblicazione del libro. I libri di testo in genere si rivolgono a un ben preciso tipo di lettore (per esempio lo studente universitario o di scuola superiore) e non riportano dati sulle scoperte più recenti. Gli articoli di rassegna, invece, in genere si rivolgono a lettori professionalmente coinvolti nella ricerca e quindi possono essere usati per approfondimenti e come aggiornamenti.

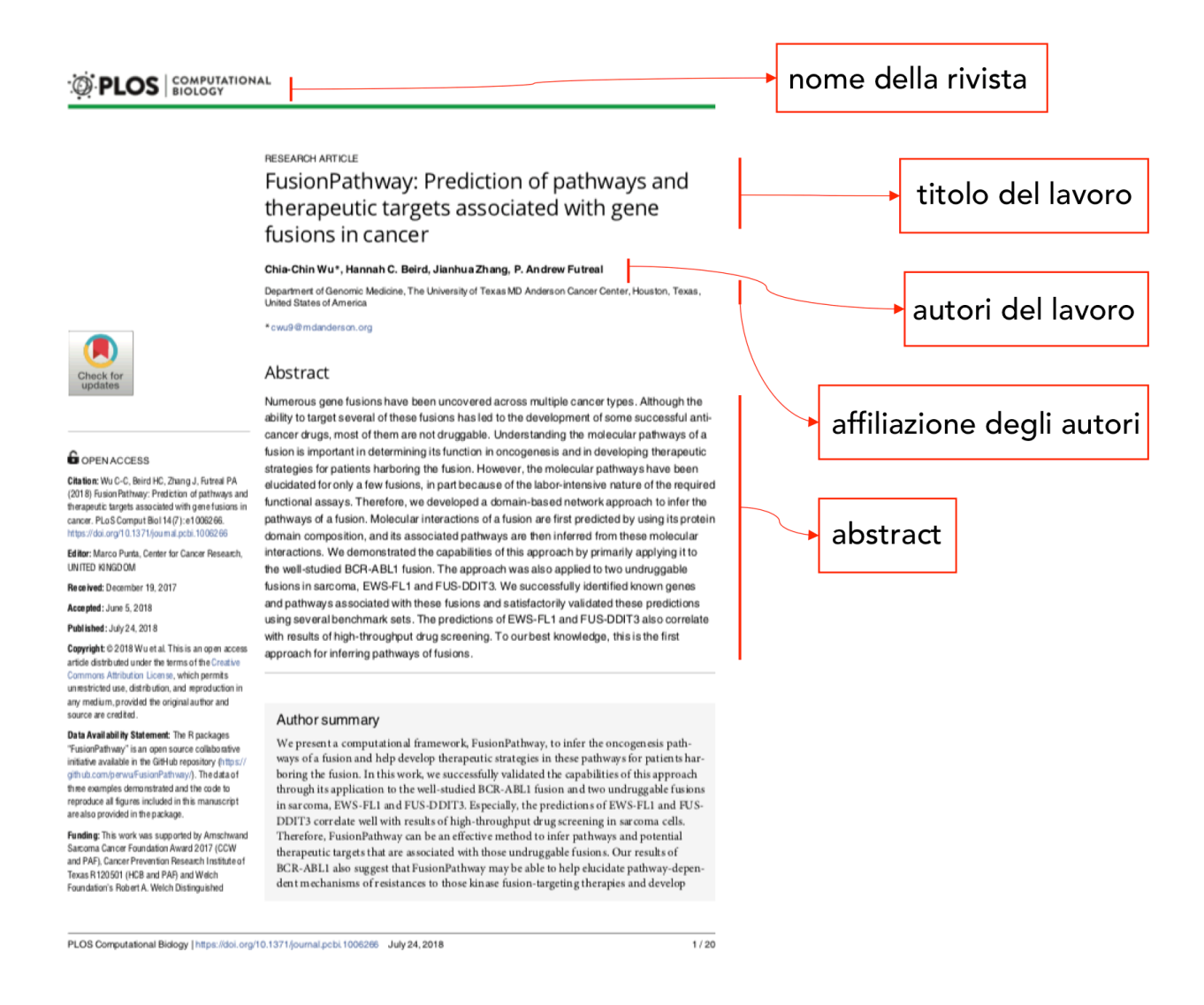

Un ottimo livello di dettaglio si raggiunge nei singoli lavori scientifici. Qui vediamo la prima pagina di un lavoro che è stato pubblicato sulla rivista PLoS *Computational Biology*. È intitolato "FusionPathway: Prediction of pathways and therapeutic targets associated with gene fusions in cancer", gli autori sono Chia-Chin Wu e altri, ed è stato pubblicato il 24 luglio 2018.

## Banche dati di letteratura scientifica biomedica

**PubMed** è la principale risorsa per la letteratura di interesse biomedico. È una banca dati sviluppata e mantenuta all'NCBI (*National Center for Biotechnology Information*), presso l'NIH (*National Institute of Health*) negli USA. Comprende più di 28 milioni di citazioni di letteratura biomedica, oltre a diversi libri scientifici scaricabili gratuitamente. PubMed comprende le referenze dettagliate e l'*abstract* di ogni lavoro, ma non contiene gli articoli scientifici completi. Per ognuna delle referenze è disponibile il *link* al lavoro completo sul sito della rivista che lo ha pubblicato. Non tutte le riviste sono incluse in PubMed: esiste un processo di valutazione e selezione delle riviste che garantiscono una migliore qualità della pubblicazione, che di conseguenza si dicono *indicizzate* in PubMed. A ogni lavoro che viene pubblicato nelle riviste indicizzate in PubMed viene assegnato un codice identificativo unico, detto PMID (PubMed IDentifier). Una parte di PubMed, detta **PubMed Central**, è dedicata agli articoli scientifici disponibili gratuitamente, cioè pubblicati con la politica dell'*open access* (vedi oltre). **Europe PMC** è un deposito europeo di letteratura biomedica e altri dati. Contiene circa 35 milioni di *abstract* (compresi i circa 28 milioni di PubMed) e quasi 5 milioni di articoli completi.

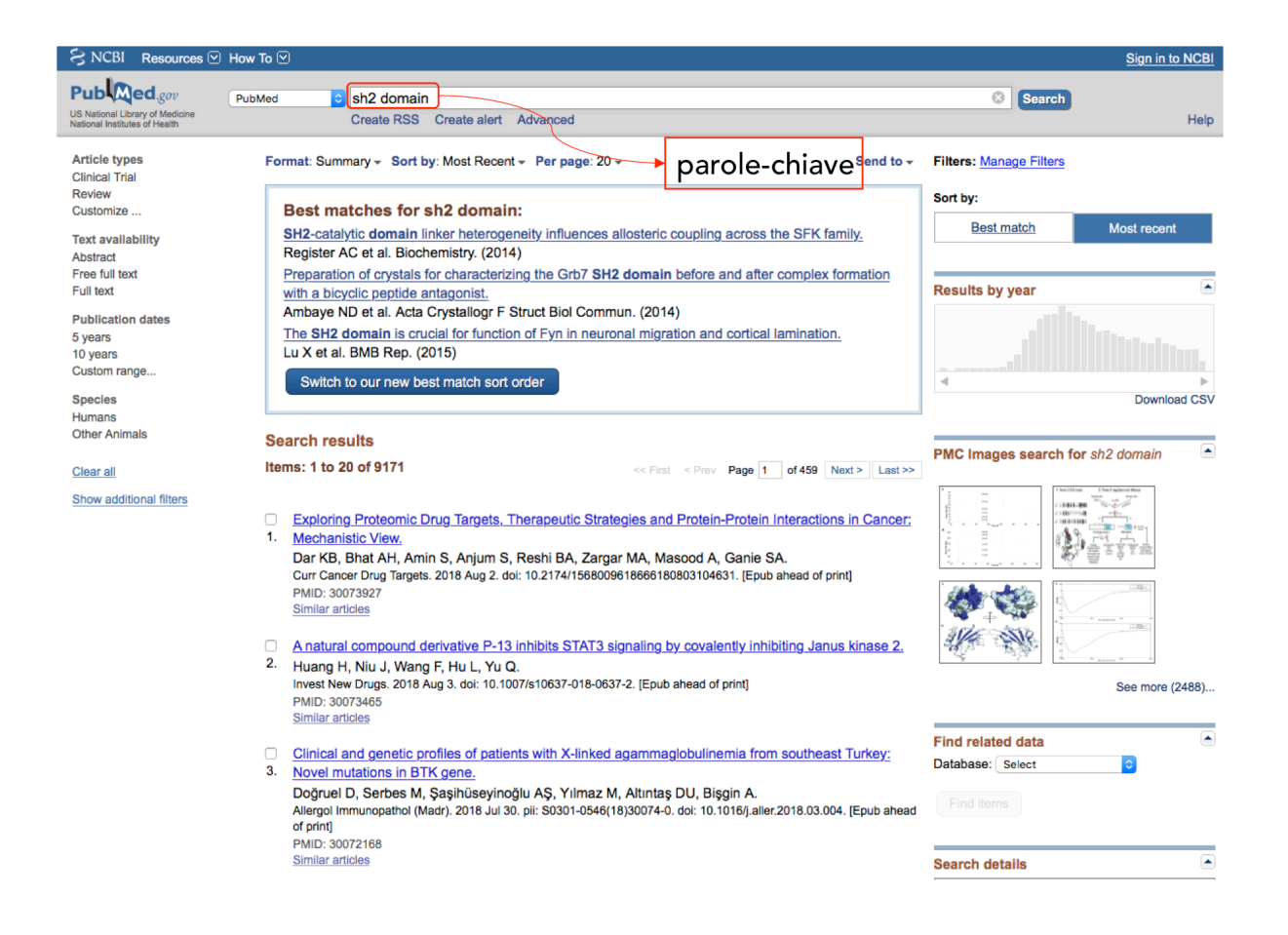

#### Figura 3 - Ricerca generica in PubMed

Ecco il risultato di una ricerca effettuata con le parole-chiave «SH2 domain» (= dominio SH2). Viene offerta la possibilità di scegliere tra risultati elencati in ordine di pubblicazione (dal più recente al meno recente) oppure secondo un criterio di importanza (dal più al meno importante). Nel riquadro in alto vengono messi in evidenza alcuni lavori particolarmente importanti sull'argomento richiesto. Il motore di ricerca ha identificato 9171 lavori in cui nel titolo o nell'abstract si trova la parola-chiave cercata.

### Ricerca generica in PubMed

Come in altre banche dati (per esempio UniProt, vedi paragrafo 12.3 del libro), le ricerche possono essere effettuate in modo generico o avanzato, specificando i campi in cui ricercare le parole-chiave specificate. Per usare la ricerca generica, si possono scrivere le parole-chiave nell'apposito campo di ricerca (**Figura 3**). Di solito questo tipo di ricerche produce un elenco troppo lungo di lavori, che vengono elencati venti alla volta con le informazioni essenziali (titolo, autori, rivista e data; **Figura 4**). Di *default*, i lavori vengono elencati in ordine di data di pubblicazione a partire dal più recente. È anche possibile chiedere al motore di ricerca di visualizzare i lavori che costituiscono il *best match* con la parola-chiave cercata: in questo caso, il motore di ricerca usa un metodo di *machine learning* per elencare i lavori sulla base di una valutazione della loro **rilevanza**. Nelle ricerche generiche, il numero di lavori che vengono selezionati decresce con l'aumentare del numero di parole-chiave che si usano (oltre che ovviamente col diminuire della loro frequenza nel *database*).

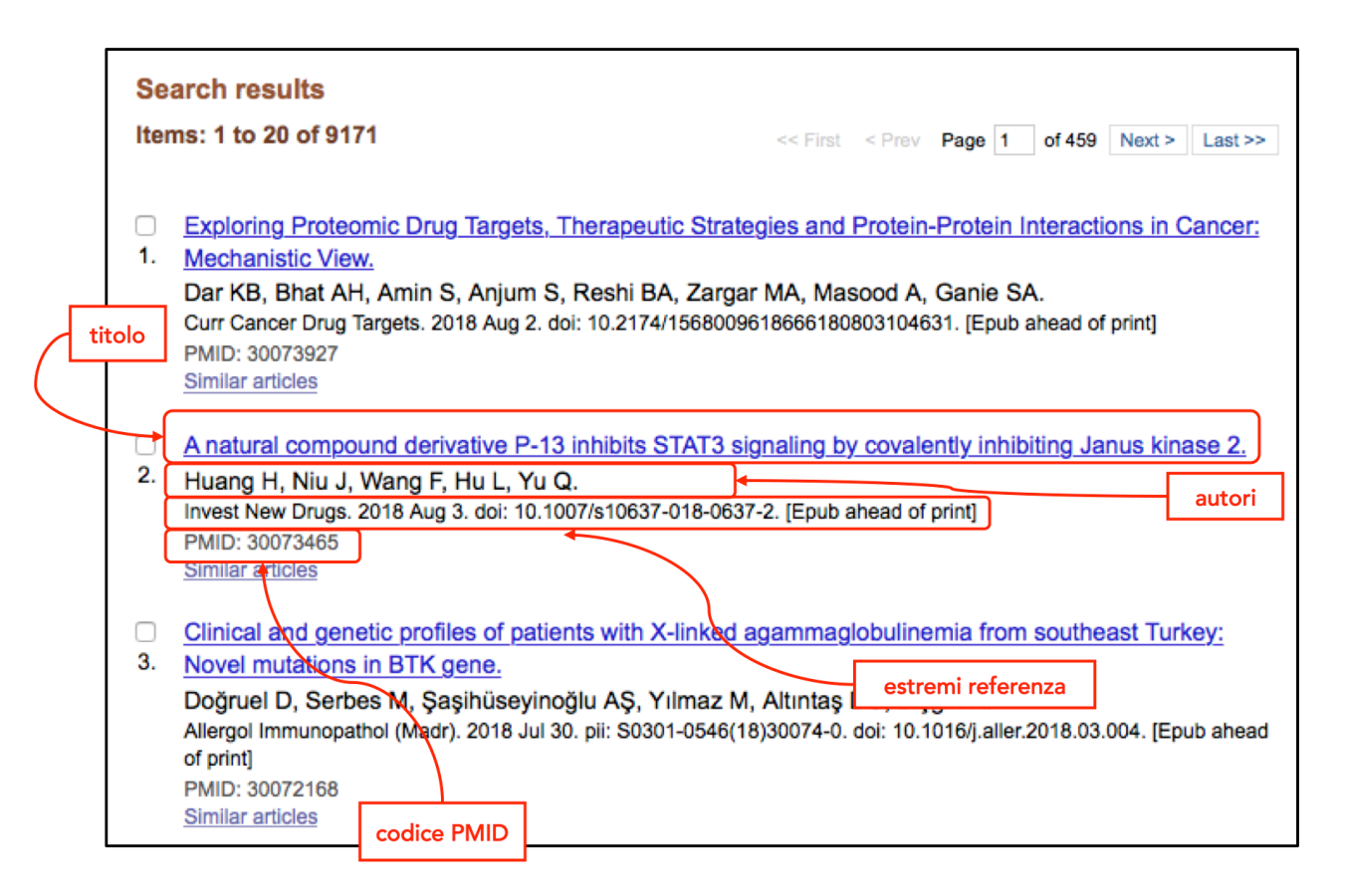

Per ognuno dei lavori identificati, sono mostrati il titolo, gli autori, gli estremi della referenza e il PMID. Il titolo di ogni lavoro può essere usato come link per accedere a ulteriori dati, quali per esempio l'abstract e il link al lavoro completo (vedi Figura 5).

### Ricerca avanzata in PubMed

La ricerca avanzata è molto più efficace, e consente di usare le parole-chiave di interesse per cercarle solo in campi specifici. Per esempio, se cerchiamo un lavoro con autore Friedreich, sarà molto utile usare la ricerca del nome Friedreich nel solo campo *author* (autore), visto che effettuando una ricerca generica in PubMed col nome Friedreich verranno elencati migliaia di lavori sulla Friedreich *ataxia* (l'atassia di Friedreich), una patologia neurologica abbastanza studiata. Restringendo la ricerca del nome al solo campo *author*, il motore di ricerca restituisce un elenco di pochissimi lavori! Per usare la ricerca "per campi", bisogna selezionare l'opzione *advanced* che si trova sotto all'area in cui si possono elencare le parole-chiave.

Si visualizza quindi il menu di **Figura 5A**. È possibile selezionare il campo di ricerca di proprio interesse in un menu a tendina (*fields*, **Figura 5B**) e scrivere nell'apposita area di testo la parola-chiave corrispondente. Più criteri possono essere combinati usando gli operatori *booleani* (AND, OR oppure NOT; vedi anche **Box 2.1** nel libro).

In **Figura 5C** è riportata la ricerca combinata per ottenere l'elenco di tutti i lavori pubblicati dall'autore Eisenberg D sulla rivista *Nature*. Sono stati selezionati i campi *author* e *journal* e sono state scritte le parolechiave scelte. In seguito alla scelta di uno specifico campo e mentre si procede all'inserimento delle parolechiave, il motore di ricerca suggerisce possibili parole-chiave che possono essere selezionate da chi effettua la ricerca per risparmiare tempo ed evitare errori di battitura. Quando si è completata la formulazione dei criteri (eventualmente combinati con gli opportuni operatori *booleani*) si può lanciare la ricerca premendo sul bottone *search*. La ricerca effettuata e i suoi risultati vengono immediatamente mostrati e la stringa viene conservata nella *history* dell'utente per qualche giorno. Le ricerche nella *history* possono venire a loro volta riutilizzate e composte usando gli operatori *booleani*. Effettuando ricerche più complesse (come per esempio per cercare tutti i lavori di un autore su due riviste) è molto importante controllare la sintassi della stringa usata per la ricerca e controllare che le precedenze logiche siano garantite da un corretto uso delle parentesi

| A<br>PubMed Adv<br>I Filters activa | unced Search Builder<br>sd: Humans, <u>Clear all</u><br>d.                                                                                                    |       | B<br>Attiliation<br>All Fields<br>Author<br>Author - Corporate<br>Author - First<br>Author - Fill                                                                                                    |  |
|-------------------------------------|----------------------------------------------------------------------------------------------------|-------|----------------------------------------------------------------------------------------------------|--|
|                                     | Use the builder below to create your search Edit Builder All Fields C Show index list Canb or Add to history                                                                                           | Clear | Author - Identifier<br>Author - Last<br>Book<br>Conflict of Interest Statements<br>Date - Completion<br>Date - Create<br>Date - MeSH<br>Date - MeSH<br>Date - MeSH<br>Date - Molfifaation<br>Date - Publication<br>EC/RN Number<br>Editor<br>Filter<br>Grant Number<br>ISBN<br>Investigator                                                                                        |  |
| С                                   | (Eisenberg D[Author]) AND "Nature"[Journal]<br>Edit<br>Builder<br>Author © Eisenberg D © Show index list<br>AND © Journal © Nature<br>AND © All Fields © © Show index list<br>Search or Add to history | ]     | Investigator<br>Investigator - Full<br>Issue<br>Journal<br>Language<br>Location ID<br>MeSH Major Topic<br>MeSH Subheading<br>MeSH Terms<br>Other Term<br>Pagination<br>Pharmacological Action<br>Publication Type<br>Publisher<br>Secondary Source ID<br>Subject - Personal Name<br>Supplementary Concept<br>Text Word<br>Title<br>Title<br>Title/Abstract<br>Transilterated Title |  |

#### Figura 5 - Ricerca avanzata in PubMed

È possibile selezionare il campo di ricerca di proprio interesse in un menu a tendina (*fields*) e scrivere nell'apposita area di testo la parola-chiave corrispondente (A). Più criteri possono essere composti usando gli operatori *booleani* (AND, OR oppure NOT, vedi anche Box 2.1 nel libro). La scelta dei campi è riportata in B. In C si può vedere la ricerca combinata per ottenere l'elenco di tutti i lavori pubblicati da Eisenberg D sulla rivista *Nature*. Sono stati selezionati i campi *author* e *journal* e sono state scritte le parole-chiave scelte. Mentre si procede alla selezione dei campi e alla compilazione della ricerca, il motore di ricerca scrive una stringa corrispondente, che può anche essere modificata da chi effettua la ricerca in caso di necessità.

Procediamo ora con un esempio di ricerca avanzata complessa per mettere in evidenza alcuni errori in cui è possibile incorrere e dare alcuni suggerimenti su come evitarli.

Vogliamo ottenere l'elenco di tutti i lavori che il noto bioinformatico David Eisenberg ha pubblicato sulle riviste *Science* e *Nature*, usando la composizione dei criteri nella ricerca avanzata.

Prima di cominciare, effettuiamo separatamente le due ricerche, facendoci elencare i lavori di Eisenberg su *Nature* e i lavori di Eisenberg su *Science*, come descritto nella **Figura 5C**. Eisenberg ha pubblicato 18 lavori su *Nature* e 23 lavori su *Science*. Ora sappiamo che la risposta giusta alla nostra domanda è 41 (23 +18; i dati sono aggiornati a novembre 2018).

Proviamo ora a comporre il tutto in un'unica ricerca.

- 1) Dal menu a tendina selezioniamo *author* e cominciamo a scrivere il cognome che ci interessa (Eisenberg). Bisogna ricordare che si comincia col cognome. Il motore di ricerca usa i nomi noti, per aiutarci nella compilazione e scrive dei caratteri di autocompilazione. Non sempre è una buona idea affidarsi all'autocompilazione, che propone i nomi più frequenti che non necessariamente sono quelli che cerchiamo. Una volta scritto il cognome, il motore di ricerca ci propone delle iniziali (il cognome Eisenberg è abbastanza comune e ci sono diverse iniziali possibili) e anche dei nomi. Per esempio, ci propone Eisenberg David. È importante ricordare che per identificare tutti i lavori di un autore, è meglio non usare il nome per intero oltre al cognome, in quanto prima del 2000 PubMed annotava solo le iniziali dei nomi, e pertanto cercando l'autore col nome intero (Eisenberg David) si perderebbero tutti i lavori di quell'autore pubblicati prima del 2000 (Eisenberg D).
- 2) Proseguiamo poi selezionando il campo *journal* nel menu a tendina e nell'apposito spazio cominciamo a scrivere il nome della rivista. In questo caso, è davvero una buona idea affidarsi all'autocompilazione, scegliendo la rivista che ci interessa tra quelle proposte. Se non scegliamo il

nome appropriato per la rivista di nostro interesse, è possibile che il risultato della nostra ricerca sia sbagliato.

- 3) Selezioniamo ancora il capo *journal* per aggiungere la rivista *Science*, che il motore di ricerca identifica come "Science (New York, N.Y.)".
- 4) Ora siamo pronti per lavorare sulla composizione di questi 3 criteri di ricerca usando gli operatori *booleani*. La ricerca che vogliamo effettuare deve avere Eisenberg come autore e le riviste possono essere *Nature* oppure *Science*. Quindi vogliamo che l'autore Eisenberg sia obbligatoriamente presente e useremo l'operatore AND tra il nome dell'autore e il nome delle due riviste, che possono essere presenti in alternativa non disgiuntiva, quindi separate dall'operatore OR. Se scriviamo la ricerca come mostrato in Figura 6, il motore di ricerca interpreta:

# ((Eisenberg D[Author]) AND "Nature"[Journal]) OR "Science (New York, N.Y.)"[Journal]

Questa ricerca ci propone un elenco di più di 170 000 lavori! Cosa c'è di sbagliato?

Esaminando con attenzione i criteri di ricerca usati, vediamo che c'è un AND tra l'autore e la rivista *Nature* (quindi avremo 18 lavori), e poi un OR sulla rivista *Science* (il che significa che avremo <u>tutti</u> i lavori pubblicati sulla rivista *Science*!). È sbagliato l'uso delle parentesi, che possiamo modificare fino a ottenere quello che davvero vogliamo, ovvero:

## Eisenberg D[Author] AND ("Nature"[Journal] OR "Science (New York, N.Y.)"[Journal])

Questa ricerca darà come risultato il 41 corretto, confermando che serve attenzione nell'uso delle parentesi quando si effettuano ricerche complesse.

Una volta che abbiamo ottenuto il riferimento a un lavoro che ci interessa e che vogliamo leggere per intero, si può seguire il *link* del titolo del lavoro stesso (come già evidenziato in Figura 4) e accedere quindi all'abstract del lavoro (**Figura 7**). Dalla stessa pagina è possibile arrivare all'intero lavoro, disponibile sul sito della rivista su cui è stato pubblicato. Se il lavoro è stato pubblicato con la politica dell'*open access* (vedi oltre), l'accesso è gratuito e il lavoro può essere letto e scaricato (come html o come pdf), altrimenti è necessario pagare per scaricare il lavoro (la cifra si aggira di solito sui 30 \$), a meno che non sia in essere un abbonamento con l'istituzione di appartenenza.

| Edit Builder Author  Constant Eisenberg D Constant Constant Consta | ((Eisenberg D[Author]) AND "Nature"[Journal]) OR "Science (New York, N.Y.)"[Journal] |              |               |     |                 |
|----------------------------------------------------------------------------------------------------|--------------------------------------------------------------------------------------|--------------|---------------|-----|-----------------|
| Builder         Author       © Eisenberg D         AND       Journal         OR       © Journal         OR       © Journal         OR       © Lisence (New York, N.Y.)         AND       © All Fields                                                                                                    | Edit                                                                                 |              |               |     |                 |
| Builder       Author       ©       Eisenberg D       ©       Show index list         AND       Journal       ©       Nature       ©       Show index list         OR       ©       Journal       ©       Science (New York, N.Y.)       ©       Show index list         AND       ©       All Fields       ©       Show index list                                                                                                    |                                                                                      |              |               |     |                 |
| Author       ©       Eisenberg D       Show index list         AND       ©       Journal       ©       Nature       Show index list         OR       ©       Journal       ©       Science (New York, N.Y.)       ©       Show index list         AND       ©       All Fields       ©       Show index list                                                                                                    | Builder                                                                              |              |               |     |                 |
| AND       Journal       Nature       Show index list         OR       Journal       Science (New York, N.Y.)       Show index list         AND       All Fields       Show index list                                                                                                    | Author                                                                               | Eisenberg D  |               | 0   | Show index list |
| OR       Image: Journal       Science (New York, N.Y.)       Image: Show index list         AND       All Fields       Image: Show index list                                                                                                    | AND ᅌ Journal                                                                        | Nature       |               | 0   | Show index list |
| AND 🗧 All Fields 🗢 🕒 Show index list                                                                                                    | OR ᅌ Journal                                                                         | Science (Nev | v York, N.Y.) | 0   | Show index list |
|                                                                                                    | AND ᅌ All Fields                                                                     | •            |               | 0 0 | Show index list |
| One with the Add to bishow                                                                                                    |                                                                                      | tetee -      |               |     |                 |
|                                                                                                    | AND C All Fields                                                                     | <b>∼</b>     |               | 00  | Show Index list |

Figura 6 - Ricerca avanzata in PubMed

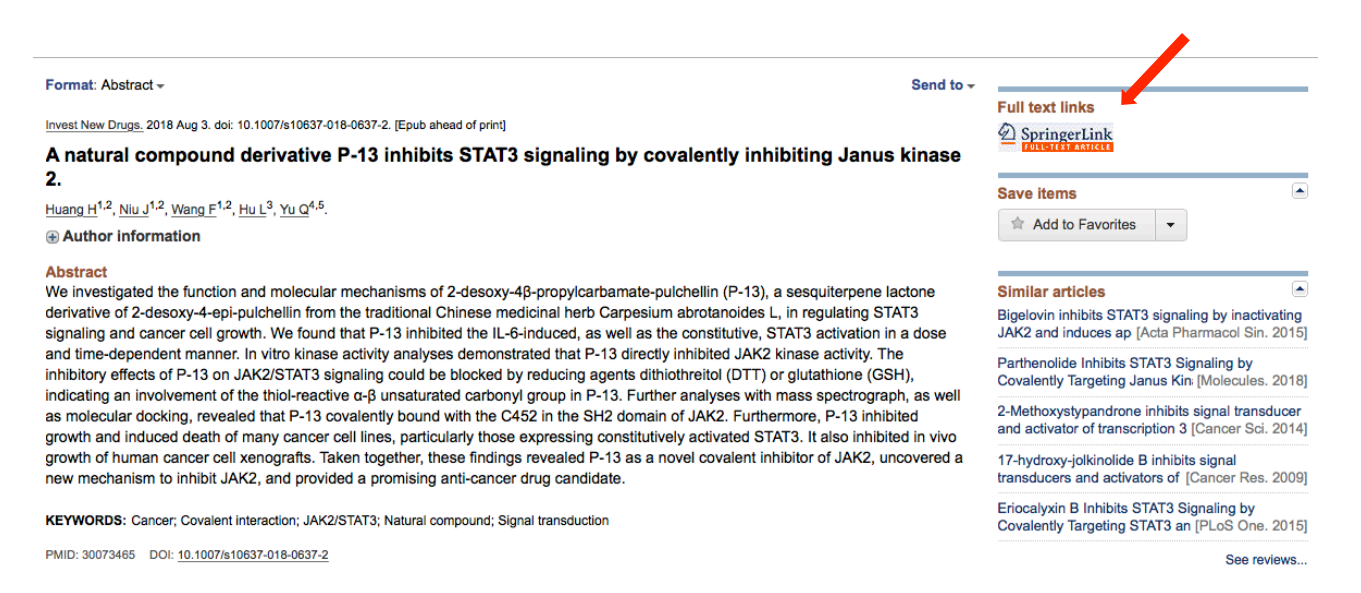

Seguendo il link collegato al titolo del lavoro (vedi Figura 4), si accede a una pagina contenente l'abstract del lavoro e il link all'intero contenuto del lavoro, disponibile (in questo caso a pagamento) sul sito della rivista scientifica, qui evidenziato dalla freccia rossa.

## Struttura di un lavoro scientifico

La maggior parte degli articoli scientifici ha una struttura comune. Ogni lavoro è preceduto da un breve testo, detto *abstract* (Figure 2 e 7), che riassume le motivazioni del lavoro e i risultati conseguiti e descritti. Segue in genere un'**introduzione**, in cui si riportano gli elementi essenziali a inquadrare il lavoro pubblicato nel contesto dei lavori che lo hanno preceduto sullo stesso argomento. L'introduzione in genere è ricca di **citazioni** ai lavori precedenti, che sono poi elencati nelle referenze alla fine del lavoro stesso. Dopo l'introduzione spesso si passa ai **risultati**, che costituiscono il cuore dell'articolo e che vengono spiegati e descritti, accompagnati da figure (foto di dati sperimentali o grafici e diagrammi). Le parti tecniche e metodologiche, che sono indispensabili per poter eventualmente riprodurre i risultati riportati nell'articolo, vengono descritte nei **metodi**. A seguire c'è poi la **discussione**, una parte di solito molto interessante, in cui i risultati vengono inquadrati nel contesto delle ricerche precedenti e se ne evidenzia la validità, la novità e gli eventuali futuri sviluppi. In chiusura è riportato l'elenco delle **referenze**, ovvero di tutti i lavori che si è ritenuto utile e importante citare nell'articolo, per inquadrare gli argomenti, per usare dati o conclusioni già ottenuti in altri lavori, per consentire al lettore di accedere agli stessi dati, metodi o conclusioni usati nella stesura del lavoro. Le referenze sono riportate in un formato compatto (solitamente autori, titolo, anno ed estremi del lavoro), deciso dalla rivista in cui il lavoro viene pubblicato.

## Le referenze nei lavori scientifici: uso e consumo

Nel testo del lavoro pubblicato, quindi, si fa continuamente riferimento ad altri lavori, spesso identificati col numero relativo all'elenco finale delle referenze (vedi paragrafo precedente e **Figura 8**).

Le citazioni sono una parte importante del lavoro scientifico e costituiscono inoltre un riconoscimento e una testimonianza dell'utilità dei lavori citati. Un lavoro che non viene citato non è stato utile nel cammino della ricerca, mentre invece un lavoro molto citato (ovvero citato in più lavori) è evidentemente importante e riconosciuto come tale dalla comunità scientifica. Da ciò consegue che le citazioni vengono spesso usate come un indicatore della qualità di un lavoro. Non sono un indicatore ideale, perché dipendono da vari fattori, tra cui il tempo (le citazioni aumentano col tempo, quindi non si possono confrontare lavori pubblicati in anni diversi), il momento (ci sono lavori ottimi e importanti che non vengono subito riconosciuti come tali dalla comunità scientifica), la notorietà degli autori sulla base della carriera scientifica precedente e anche la particolare comunità scientifica interessata a quel tipo di lavoro. Per esempio, in genere lavori di interesse clinico sono più citati rispetto a lavori di ricerca di base.

tion. Motifs can be detected (with relative ease) at the primary sequence level, but they almost always have a structural meaning, being clusters of spatially close residues working in concert to achieve a given function. The bioinformatics field of motif finding in proteins and DNA is well developed, providing several tools, approaches and databales (1–3), while fewer resources are available for structural metif finding in RNAs. Such tools can be particularly useful in helping the functional characterization of non-coding RNAs (ncRNAs), for which information about the involved specific sequences and structures is still scarce. ncRNAs are involved in a wide range of biological functions through diverse molecular mechanisms often involving the interaction with one or more RNA binding protein (RBP) partners, with other RNAs or with the genomic DNA (4,5). Experimental and computational tech-

#### REFERENCES

- Bailey, T.L., Boden, M., Buske, F.a, Frith, M., Grant, C.E., Clementi, L., Ren, J., Li, W.W. and Noble, W.S. (2009) MEME SUITE: Tools for motif discovery and searching. *Nucleic Acids Res.*, 37, W202–W208.
- Burge,S.W., Daub,J., Eberhardt,R., Tate,J., Barquist,L., Nawrocki,E.P., Eddy,S.R., Gardner,P.P. and Bateman,A. (2013) Rfam 11.0: 10 years of RNA families. *Nucleic Acids Res.*, 41, D226–D232.
- Sonnhammer, E.L.L., Eddy, S.R. and Durbin, R. (1997) Pfam: A comprehensive database of protein domain families based on seed alignments. *Proteins Struct. Funct. Genet.*, 28, 405–420.
- Fallmann, J., Sedlyarov, V., Tanzer, A., Kovarik, P. and Hofacker, I.L. (2015) AREsite2: An enhanced database for the comprehensive investigation of AU/GU/U-rich elements. *Nucleic Acids Res.*, 44, D90–D95.
- Leibovich, L. and Yakhini, Z. (2012) Efficient motif search in ranked lists and applications to variable gap motifs. *Nucleic Acids Res.*, 40, 5832–5847.
- 6. Lukong, K.E., Chang, K.W., Khandjian, E.W. and Richard, S. (2008)
- RNA-binding proteins in human genetic disease. *Cell*, 24, 416–425.
   Kishore, S., Luber, S. and Zavolan, M. (2010) Deciphering the role of RNA-binding proteins in the post-transcriptional control of gene expression. *Brief. Funct. Genomics*, 9, 391–404.

#### Figura 8

A sinistra è riportata parte dell'introduzione di un lavoro. Con un rettangolino rosso sono evidenziati i riferimenti (1-3) a tre articoli che sono riportati nella parte finale del lavoro, e cioè nelle *referenze*, mostrate a destra.

## Valutazione

## Valutazione delle riviste scientifiche: l'impact factor

Le citazioni vengono anche usate per valutare le riviste scientifiche, ognuna delle quali viene associata a un fattore di impatto, detto IF o *impact factor*, che si calcola come il numero medio di citazioni per articolo per anno. Il calcolo viene mediato su due anni consecutivi, e il calcolo comincia due anni prima. Per esempio, nel 2018 non si tiene conto dei lavori pubblicati nel 2018 o nel 2017, perché si considera che sia passato troppo poco tempo perché i lavori possano essere stati elaborati dalla comunità scientifica e abbiano potuto produrre delle citazioni in lavori a loro volta pubblicati. Per cui, nel 2018 escono gli IF relativi al 2017, calcolati sugli anni 2015-2016 (Figura 9).

Naturalmente, quanto più alto è l'impact factor tanto maggiore è il prestigio della rivista. Per esempio, le riviste *Nature* e *Science* prima citate hanno un IF 2017 pari a circa 41. Ciò non toglie che anche la rivista *Bioinformatics*, con un IF 2017 pari a 5,48, non sia ugualmente prestigiosa nel suo campo (vedi **Nota**). I valori di IF vengono normalmente riportati sul sito web delle riviste corrispondenti oppure possono essere consultati da banche dati commerciali come Journal of Citation Reports di Clarivate Analytics.

**Nota:** Ogni rivista è classificata in base all'ambito scientifico dei lavori che pubblica. Per esempio, le riviste *Science* e *Nature* sono classificate come multidisciplinari, dato che pubblicano lavori nei vari ambiti scientifici (fisica, storia, biologia, medicina ecc.), mentre *Bioinformatics* è catalogata tra matematica e biologia computazionale. L'IF è quindi un importante indicatore ma occorre considerarlo anche in relazione alla categoria specifica della rivista. *Science, Nature* e *Bioinformatics*, nonostante abbiano degli IF molto diversi, sono le riviste con più alto IF nelle rispettive categorie.

#### Valutazione dei singoli lavori: Scopus, WoS, Google Scholar

Come spiegato, l'IF si riferisce a una rivista scientifica, ma spesso si vuole sapere se un determinato lavoro è più o meno citato. I singoli lavori pubblicati nella stessa rivista possono avere un numero di citazioni molto diverso, a seconda dell'effettivo impatto del singolo lavoro sulla comunità scientifica. È chiaro che in generale un lavoro pubblicato su una rivista ad alto IF sarà migliore di un altro pubblicato su una rivista a basso IF, ma è davvero sorprendente scoprire quanti lavori molto citati e importanti siano stati pubblicati su riviste di importanza relativa.

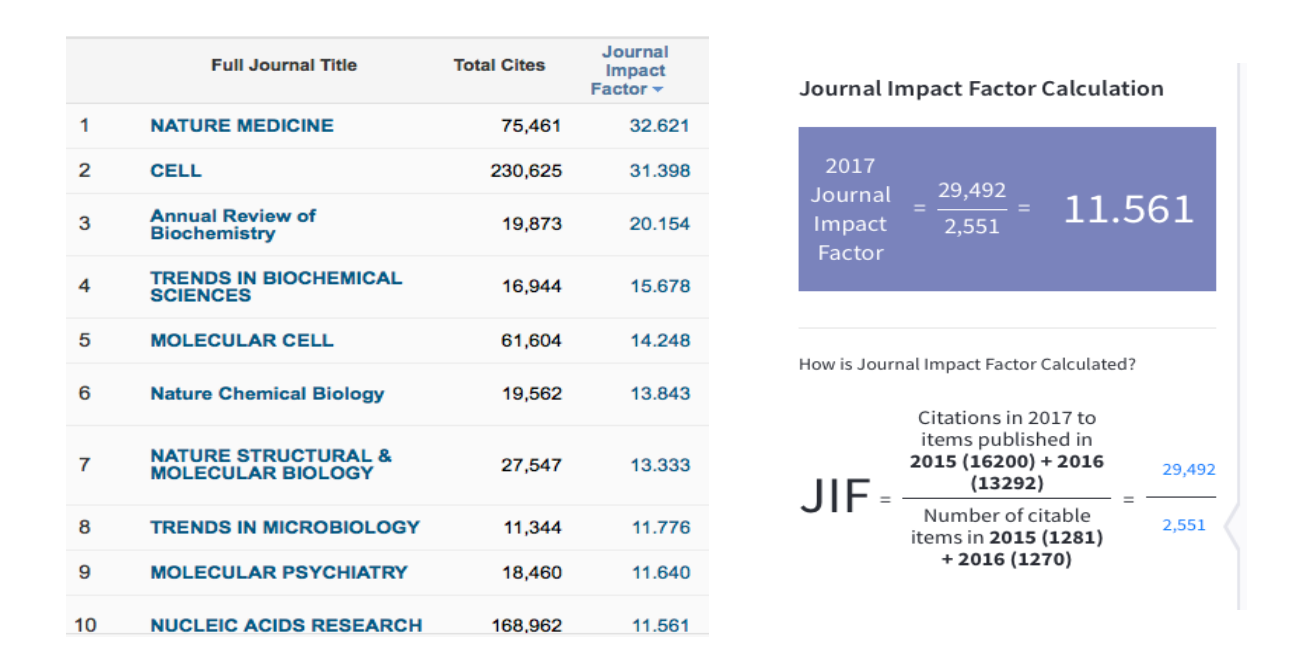

A sinistra si può osservare l'elenco delle migliori riviste di ambito biochimico e biomolecolare in ordine di IF 2017 decrescente, col numero totale di citazioni e l'*impact factor* calcolato sulla base delle citazioni medie degli articoli pubblicati in due anni consecutivi. A destra è riportato il calcolo per la rivista *Nucleic Acids Research*.

Le citazioni dei singoli lavori possono essere trovate su banche dati specializzate (Scopus o Web of Science, detto anche WoS, disponibili per l'università o gli istituti di ricerca) o su Scholar, una risorsa sviluppata da Google, disponibile gratuitamente online. Scopus e WoS calcolano le citazioni elaborando i dati degli articoli pubblicati; i loro dati sono controllati e affidabili. Scholar lavora indicizzando il web e quindi tratta come citazioni anche i richiami che non sono pubblicati su riviste scientifiche, ma semplicemente sul web. Le citazioni su Scholar sono quindi sempre superiori o uguali a quelle di Scopus e WoS, ma sono comunque rapide da ottenere, consentono di vedere velocemente sia chi ha citato un certo articolo sia su quale rivista è comparsa la citazione e sono accessibili gratuitamente.

L'analisi delle citazioni è anche molto utile per avere un quadro aggiornato dello stato dell'arte in un particolare ambito di ricerca. Se analizziamo le citazioni della letteratura a noi nota su un particolare ambito di ricerca, magari rilevante per il nostro progetto, avremo un quando completo, aggiornato e anche parzialmente valutato degli sviluppi più recenti.

#### Valutazione degli scienziati: l'h-index

Ci sono molte metriche anche per valutare la qualità dei singoli ricercatori, autori di lavori scientifici, tra cui il numero dei lavori e l'IF medio. Un ulteriore tipo di valutazione viene fatto attraverso il calcolo dell'indice di Hirsch, anche detto *h-index*. Per calcolare l'*h-index* di uno scienziato, bisogna ordinare i suoi lavori in base al numero decrescente delle citazioni ricevute e contare quanti di essi hanno un numero di citazioni superiori o pari al proprio numero d'ordine (**Figure 10** e **11**). I valori di *h-index* per un certo autore vengono forniti dalle banche dati citate in precedenza, come Scopus, WoS o Google Scholar. È comunque importante ricordare che nei lavori pubblicati in ambito biomedico, l'ordine dei nomi degli autori segue regole precise. In generale, il primo autore corrisponde al ricercatore che ha svolto la maggior parte del lavoro, mentre l'ultimo autore e/o l'autore corrispondente, ovvero quello che deve essere contattato per fornire chiarimenti o ulteriori informazioni sull'articolo, corrispondono generalmente al coordinatore del progetto di ricerca. In altri settori, invece, (matematica, fisica, statistica, per fare degli esempi) l'ordine dei nomi segue quello alfabetico e il contributo di ogni singolo coautore è riportato separatamente. L'*h-index* è calcolato in modo

indipendente dall'ordine degli autori, penalizzando quindi primi e ultimi autori a vantaggio di quelli che hanno dato contributi di minore importanza. Esistono anche altre metriche più sofisticate e corrette, che tengono conto sia delle citazioni sia delle posizioni dei nomi degli autori nella valutazione dei singoli scienziati.

| Documents | Citations <del>-</del> | Title                                 |
|-----------|------------------------|---------------------------------------|
| 1         | 112                    | Deciphering a global network of fu    |
| 2         | 94                     | In situ structural analysis of the hu |
| 3         | 61                     | PTMcode: A database of known an       |
| 4         | 30                     | PTMcode v2: A resource for functio    |
| 5         | 20                     | Spatiotemporal variation of mamm      |
| 6         | 9                      | Histone deacetylase inhibitors (HD    |
| 7         | 9                      | Phosphate binding sites identificati  |
| 8         | 7                      | Phosfinder: A web server for the id   |
| 9         | 5                      | Identification of Nucleotide-Binding  |
| 10        | 4                      | Nucleos: a web server for the ident   |
| 11        | 2                      | Spatial tissue proteomics quantifie   |
| 12        | 1                      | Systematic identification of phosph   |

## This author's *h*-index is 7

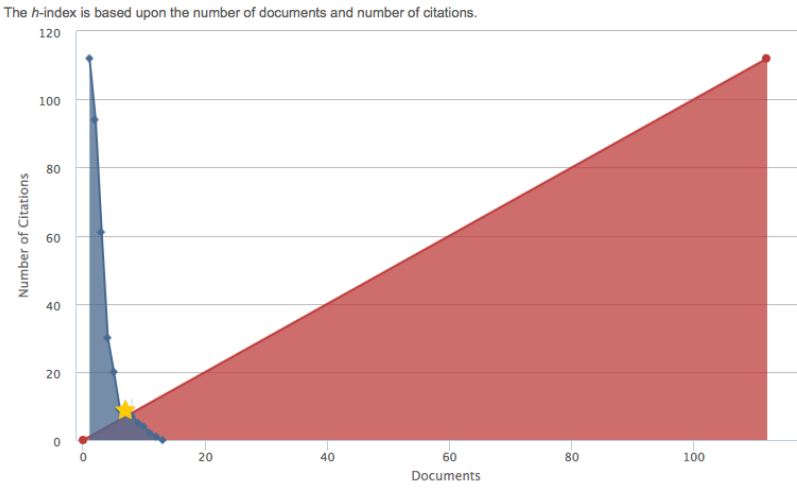

#### Figura 10

Sulla sinistra è riportato l'elenco dei lavori di un ricercatore, ordinato sulla base del numero decrescente delle citazioni che ogni lavoro ha ricevuto. L'*h-index* in questo caso è 7. L'*h-index* potrà salire a 8 quando uno dei lavori riportati sotto a quello evidenziato in giallo raggiungerà le 8 citazioni.

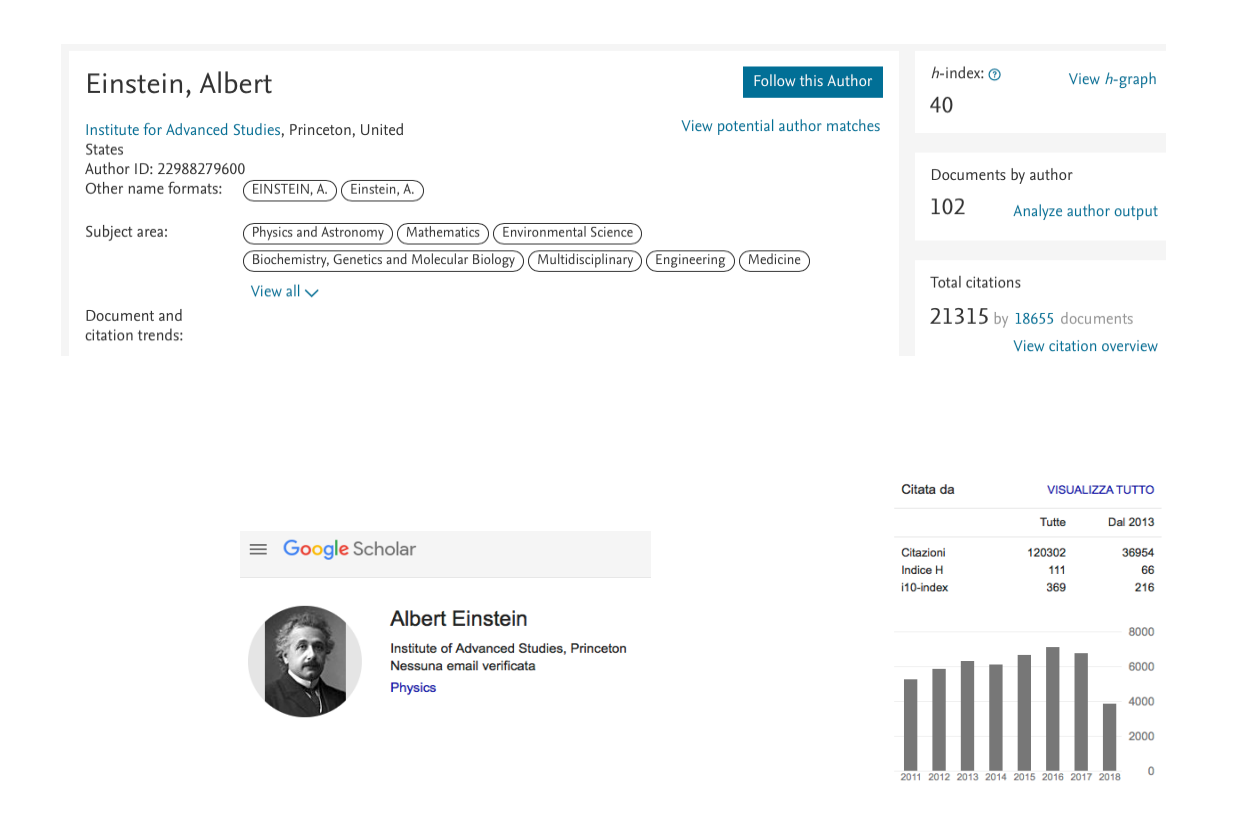

#### Figura 11

Lo scienziato Albert Einstein, noto per i suoi fondamentali contributi nella fisica teorica di base, su Scopus risulta avere un *h-index* pari a 40. Su Scholar, Einstein viene valutato con un *h-index* stratosferico, pari a 195, sicuramente più vicino al comune sentire.

## Politiche per la pubblicazione: open access e close access

Perché un lavoro possa essere pubblicato, deve essere sottomesso alla rivista scelta. In genere il manoscritto viene affidato a un *editor*, un ricercatore esperto nel settore. L'*editor* lo manda in revisione ad almeno 2 *reviewer*, che lo valutano con attenzione e producono una critica scritta, eventualmente chiedendo aggiunte, modifiche o correzioni. Questo processo di revisione da parte di *pari* (ovvero ricercatori, come gli autori del manoscritto in revisione) è chiamato *peer review*. In generale, i *reviewer* sono anonimi per gli autori. Una volta che il manoscritto ha superato il processo di revisione può essere pubblicato e reso disponibile alla comunità scientifica. Se invece il manoscritto non supera il processo di revisione, si dice *rigettato* e gli autori possono eventualmente sottometterlo a un'altra rivista.

Esistono due politiche principali per la pubblicazione di un lavoro: l'open access e il close access.

Con la politica dell'*open access*, gli autori pagano una quota alla rivista (qualche migliaio di dollari o euro) e il loro lavoro viene reso disponibile *online* come html e come pdf. Chiunque può leggerlo e avvantaggiarsene senza pagare, a tutto vantaggio della diffusione del lavoro e della sua possibilità di essere citato.

Con la politica del *close access*, l'unica disponibile fino all'anno 2000 circa, ogni lavoro veniva reso disponibile *a pagamento*. Le riviste vendevano abbonamenti o singoli lavori e con questo si sostenevano.

Esiste una terza possibilità, intermedia, che consiste nel mantenere un lavoro disponibile a pagamento per il primo anno (o per i primi sei mesi) dal momento della pubblicazione per poi renderlo disponibile gratuitamente.

L'argomento è complesso, ma sia l'NIH sia la Comunità Europea si sono schierati a favore della politica dell'*open access*, per favorire l'accesso alla letteratura scientifica anche ai ricercatori delle comunità scientifiche meno ricche.

I lavori che sono disponibili gratuitamente, perché pubblicati con la politica dell'*open access* o perché è ormai trascorso il tempo di cessione a pagamento, sono disponibili in PubMed Central e in Europe PMC. In PubMed, l'accesso al testo completo avviene come mostrato in **Figura 12**.

| Format: Abstract -       Sen         Genome Biol. 2018 Aug 10;19(1):108. doi: 10.1186/s13059-018-1492-3.                                                                                                    | d to -<br>Fu | Ill text links                                                                                                    |  |
|----------------------------------------------------------------------------------------------------|--------------|----------------------------------------------------------------------------------------------------|--|
| Author information     Abstract                                                                                                    | Sa           | Add to Favorites                                                                                                    |  |
| BACKGROUND: Cancers have long been recognized to be not only genetically but also epigenetically distinct from their tissues of origin.<br>Although genetic alterations underlying oncogene upregulation have been well studied, to what extent epigenetic mechanisms, such as DNA methylation, can also induce oncogene expression remains unknown.<br><b>RESULTS:</b> Here, through pan-cancer analysis of 4174 genome-wide profiles, including whole-genome bisulfite sequencing data from 30 normal tissues and 35 solid tumors, we discover a strong correlation between gene-body hypermethylation of DNA methylation canyons, defined as broad under-methylated regions, and overexpression of approximately 43% of homeobox genes, many of which are also oncogenes. To gain insights into the cause-and-effect relationship, we use a newly developed dCas9-SunTag-DNMT3A system to methylate genomic sites of interest. The locus-specific hypermethylation of gene-body canyon, but not promoter, of homeobox oncogene DLX1, can directly increase its gene expression. |              | Similar articles                                                                                                    |  |
|                                                                                                    |              | SunTag-directed DNMT3A. [Genome Biol. 2017]<br>Recurrent patterns of DNA methylation in the<br>ZNF154, CASP8, and VHL pr [Epigenetics. 2013] |  |
|                                                                                                    |              | An integrated genomics analysis of epigenetic subtypes in human bre [Breast Cancer Res. 2016]                                                |  |
| <b>CONCLUSIONS:</b> Our pan-cancer analysis followed by functional validation reveals DNA hypermethylation as a novel epigenetic mechanism for homeobox oncogene upregulation.                                                                                                    | Re           | Gene methylation in gastric cancer.<br>[Clin Chim Acta. 2013]                                                                                |  |
| KEYWORDS: DNA methylation; Gene-body; Homeobox oncogene; Hypermethylation; Methylation editing; Pan-cancer analysis; Transcription; Whole-gene bisulfite sequencing                                                                                                    | ome in o     | common human cancers. [Genomics. 2016]                                                                                                    |  |
| PMID: 30097071 DOI: 10.1186/s13059-018-1492-3                                                                                                    |              | See all                                                                                                    |  |

f 🎐 🏌

#### Figura 12

Ecco un lavoro pubblicato con la politica dell'open access. Il contenuto del lavoro è disponibile gratuitamente seguendo il link indicato con la freccia rossa.

| Sitografia     |                                     |  |
|----------------|-------------------------------------|--|
| PubMed         | https://www.ncbi.nlm.nih.gov/pubmed |  |
| Europe PMC     | https://europepmc.org               |  |
| Google scholar | http://scholar.google.it/           |  |
| Scopus         | https://www.scopus.com/             |  |
| WoS            | http://apps.webofknowledge.com      |  |
| BioRxiv        | https://www.biorxiv.org/            |  |

## Esercizi

Ricerca generica e per campi in PubMed

1) Lanciare una ricerca in PubMed con parola-chiave Eisenberg.

2) Identificare il numero del totale degli articoli elencati e delle review e prenderne un appunto.

3) Ripetere la ricerca usando l'opzione "advanced search", e specificando che Eisenberg è un autore.

4) Prendere un appunto con il numero di articoli elencati e ripetere la ricerca usando anche l'iniziale del nome dell'autore (il server usa i caratteri inseriti per proporre come continuare: selezionare l'autore Eisenberg il cui nome comincia con "D", David; per far partire la ricerca premere "Search").

5) Confrontare i numeri relativi al risultato di questa ricerca con quelli ottenuti nelle ricerche precedenti.

6) Tornare all'opzione "advanced search" e porre condizioni sulla rivista, selezionando tutti gli articoli pubblicati su *Science*.

7) Componendo le ricerche effettuate ai punti precedenti, identificare i lavori dell'autore Eisenberg sulla rivista *Science*.

8) Identificare i lavori dell'autore Eisenberg D sulla rivista Science e prendere nota dei risultati.

9) Effettuare una nuova ricerca, selezionando con un'unica *query* tutti i lavori pubblicati da Eisenberg D sulla rivista *Nature*.

10) Usando una qualsiasi delle possibili metodologie dell'advanced search, identificare i lavori di Eisenberg D sulle riviste *Science* e *Nature*.

11) Verificare che il numero dei lavori ottenuto al punto 10 sia uguale alla somma dei lavori ottenuti ai punti 8 e 9.

12) Identificare il numero di articoli e il numero di review pubblicate su *Science* e *Nature* (di qualsiasi autore).

13) Scegliere un titolo di proprio interesse e seguire il *link* all'abstract del lavoro.

14) Verificare la disponibilità del lavoro completo.

15) Identificare il numero di articoli pubblicati sulla rivista *PLoS Biology*, scegliere un lavoro di proprio interesse e seguire il *link* all'*abstract*.

16) Accedere al lavoro scelto ed esaminarne testo e figure.

17) Cercare tutti i lavori dell'autore Baker D.

18) Cercare tutti i lavori pubblicati sulle riviste *PNAS* (Proc Natl. Acad. SCI USA) e *Bioinformatics* (indipendentemente dall'autore).

19) Usando il campo "Date – Publication", cercare tutti i lavori pubblicati negli ultimi 10 anni.

20) Seguire ora l'opzione "search history" (nell'advanced search) e comporre con l'operatore booleano AND le ricerche:

a) tutti i lavori con nome autore Baker D

b) tutti i lavori pubblicati su PNAS e Bioinformatics

c) tutti i lavori pubblicati negli ultimi 10 anni.

21) Annotare il numero di lavori elencati nell'output della ricerca e i PMID delle review ottenute.

## Scholar

22) Collegarsi a scholar.google.com ed effettuare una ricerca col nome di Michael Levitt.

23) Individuare il "profilo" di questo autore e accedere all'elenco dei suoi lavori, di solito ordinato in base al numero decrescente delle citazioni.

24) Determinare l'*h-index* di Michael Levitt (Premio Nobel per la Chimica nel 2013) e confrontarlo con quello calcolato da Scholar.